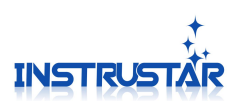

# **Software And Driver Installation**

# InstruStar Electronic Technology

2021-3-11

InstruStar Electronic Technology

http://www.instrustar.com/

1

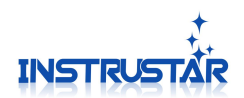

# PC SYSTEM REQUIREMENTS

- Windows XP, Win7, Win8, Win10
- Pentium or higer processor
- USB2.0 High speed port.
- 512MB RAM
- 1GB hard disk space

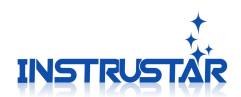

## **1.Software Installation**

### **1.1 Installation package**

Note: When installing software, not connect USB virtual oscilloscope.

1.1.1 Find the "English Version(\*.\*.\*.).exe" package. If can't find please download from www.instrustar.com.

1.1.2 Install software package "English Version(\*.\*.\*.\*).exe". The package will install the software and drivers.

1.1.3 The installation package failed to start or the installation failed.

Re-download the latest version of the installation package to try;

To the official website directly download the installation-free version, direct decompression to use.

### **1.2 Hardware connection**

Note: 205C and 205X devices support 2 kinds of software,USB port switch to choose the use of that kind of software. Before connecting to USB, determine the switch position on the logic side. Change the switch position need to plug usb.

1.2.1 The USB and computer connections, The WIN10 system automatically installs the driver. If the installation is prompted to fail, manually select the driver directory. Is to install or unzipped that directory, select the "Driver" directory inside on it.

WIN7, XP pop-up shown the interface, select "Install the software automatically"; In the installation process, the pop-up dialog box, choose "yes", "trust".

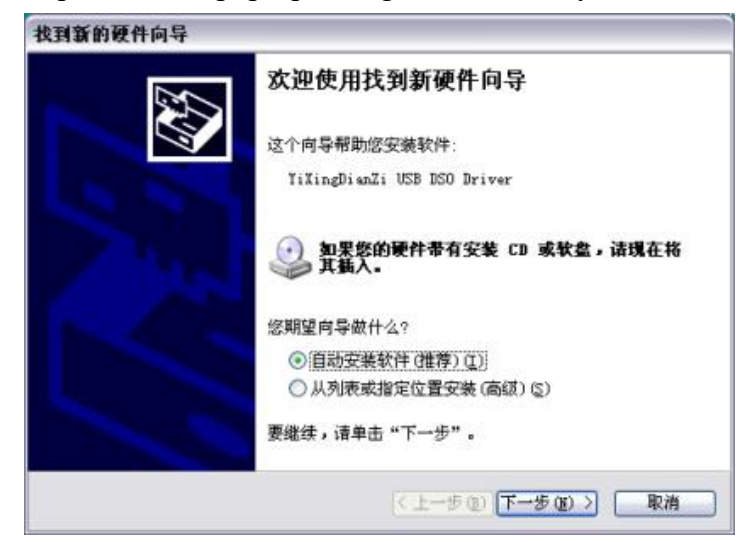

If the installation is successful, the following pop-up interface.

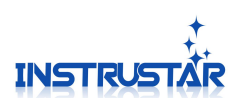

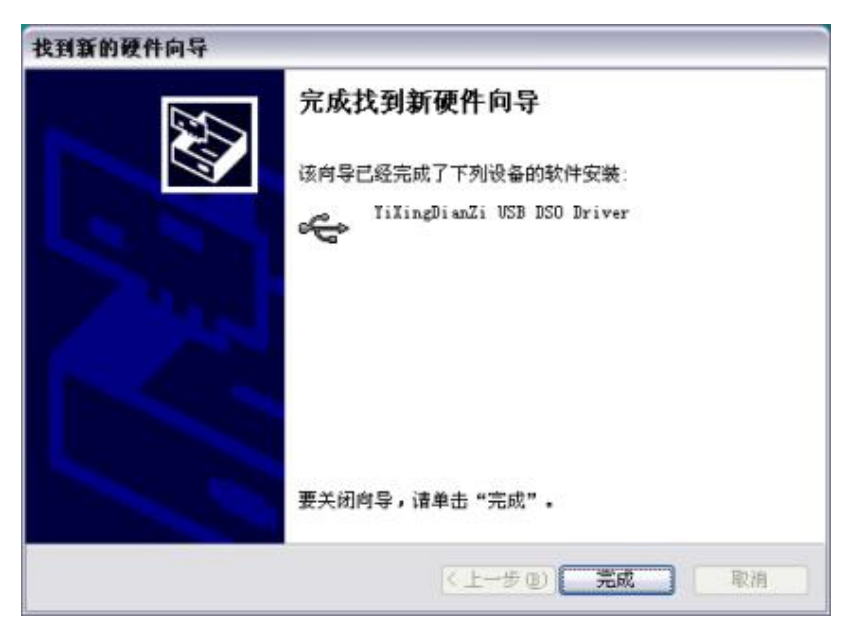

#### 1.2.2 Drive installation failure solution

1, Using administrator privileges to run "WinusbCopy.exe";

"WinusbCopy" download from: www.instrustar.com/upload/software/WinusbCopy.zip

2, if cmd window display "Repair the driver files success! Please re install the driver! " Please Re-drive;

3, if cmd window display "Repair the driver files failed Error=5". Please make sure you using the administrator privileges, when run "WinusbCopy.exe";

4, if cmd window display "Repair the driver files failed Error=\*(\* not is 5)". Please try to manually repair. Determine "C:\windows\system32\drivers\winusb.sys" file exists, Otherwise, serach winusb.sys in the "C:\windows",copy to "C:\windows\system32\drivers\". Re-drive.

5, In the C:\windows search "setupapi.dev.log", The reason for the installation error can be found here.

6, If you can not solve, please contact us.

Official website/forum: http://www.instrustar.cn

http://www.instrustar.com

Phone: +86-0451-57668072 Email: service@instrustar.com